別紙【ステップ1】

電子入札システムを使用するパソコンの準備

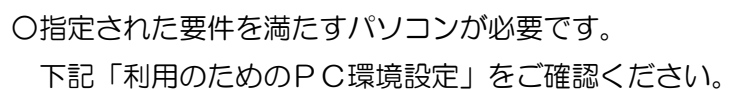

※これから購入するパソコン、または現在、Vista、7、8.1 でお使いのパソコンで あれば、通常は下記「利用のためのPC環境設定」の要件を満たすと思われますが、詳細な要 件については、ICカードを購入した認証局にお問い合わせください。

# 利用のためのPC環境設定

電子入札に参加するためには、下記のハードウェア、ソフトウェアが必要です。ご準備をお願い します。

(1) ハードウェア

| Windows Vista/Windows7/Windows8.1 0. | )場合 |
|--------------------------------------|-----|
|--------------------------------------|-----|

| 項目         | 要件                                            |
|------------|-----------------------------------------------|
| CPU        | Core Duo 1.6GHz 同等以上推奨                        |
| メモリ        | OSの種類により要件が異なります。                             |
|            | ①Windows Vista/Windows7/Windows8.1(32bit 版)場合 |
|            | 1.0GB 以上推奨                                    |
|            | ②Windows7/Windows8.1(64bit版)場合                |
|            | 2.0GB 以上推奨                                    |
| HDD        | 1 ドライブの空きが、1GB 以上の空き容量                        |
| グラフィック     | WDDM 対応グラフィックプロセッサ(VRAM128MB 以上)推奨            |
| プロセッサ(GPU) |                                               |
| ポート        | IC カードリーダライタが接続できること                          |
| ディスプレイ解像度  | 1,024×768 ピクセル(XGA)以上                         |

(2) ソフトウェア

| 項目        | 要件                                                                                                    |
|-----------|----------------------------------------------------------------------------------------------------|
| OS(基本ソフト) | 以下の何れかの OS であること。<br>①Windows Vista Business SP1、SP2 (32bit 版)<br>②Windows 7 Professional SP なし、SP1 (32bit 版)<br>Windows 7 Professional SP1 (64bit 版)<br>また、Windows 7 の XP モードについては対象外となります。<br>③Windows8.1 エディションなし、Pro (32bit 版/64bit 版)<br>※Windows8 については、Windows8.1 に無償でアップグレード可能<br>となります。Windows8.1 のご利用をお願いいたします。 |
| ブラウザ      | OS の種類により対応しているブラウザのバージョンが異なります。<br>①Windows Vista の場合<br>Internet Explorer 7 / Internet Explorer 8/ Internet<br>Explorer 9<br>②Windows 7 の場合<br>Internet Explorer 8 / Internet Explorer 9 /<br>Internet Explorer 10 / Internet Explorer 11<br>③Windows8.1 の場合                                                            |

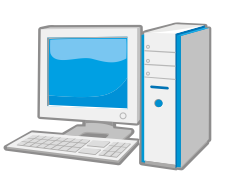

|                                           | Internet Explorer 11                                                                  |  |
|-------------------------------------------|---------------------------------------------------------------------------------------|--|
|                                           | ※Windows 7 (64bit 版)、Windows8.1 (64bit 版)の場合、Internet<br>Explorer は 32 bit 版をご利用ください。 |  |
|                                           | 注:Internet Explorer 以外のブラウザソフト(Chrome、Firefox 等)<br>には対応しておりません。                      |  |
| 電子入札システム                                  | 電子入札コアシステム対応認証局より提供されます。                                                              |  |
| 関連ソフト                                     |                                                                                       |  |
| JAVA                                      | 電子入札コアシステム対応認証局が提供または指定する JAVA ソフト                                                    |  |
|                                           | をインストールしてください。                                                                        |  |
| 注意事項:サポート対象としました環境は、ご利用のICカード発行認証局がサポートして |                                                                                       |  |

いない場合もございます。ICカードクライアントソフトがサポートする環境に

ついては、ご利用のICカード発行元のホームページをご確認ください。

(3) その他

その他、次の事項にご留意ください。

| ての心、人の事項にと由心へんとい。         |                                              |  |  |  |
|---------------------------|----------------------------------------------|--|--|--|
| 項目                        | 要件                                           |  |  |  |
| 使用する Windows ユーザ名         | 2バイト文字(※)を使用していないこと。                         |  |  |  |
| 使用する Windows ネットワー        | ※2バイト文字:全角文字のこと。                             |  |  |  |
| ク                         |                                              |  |  |  |
| のドメイン名                    |                                              |  |  |  |
| JAVA インストール時のユーザ          |                                              |  |  |  |
| 名                         |                                              |  |  |  |
| セキュリティに関する設定              | Internet Explorer ではセキュリティが強化されているた          |  |  |  |
|                           | め、電子入札システムをご利用するにあたり、以下の設定                   |  |  |  |
|                           | が必要となります。                                    |  |  |  |
|                           | 設定方法については、※1を参照ください。                         |  |  |  |
|                           | ・ポップアップブロック機能                                |  |  |  |
|                           | ・ダウンロード防止機能                                  |  |  |  |
| Internet Explorer 8 及び    | Internet Explorer8 及び Internet Explorer 9 では |  |  |  |
| Internet Explorer 9 に関する設 | Internet Explorer 7 以前と仕様が異なるため、設定が必         |  |  |  |
| 定                         | 要となります。                                      |  |  |  |
|                           | 設定方法については、※2を参照ください。                         |  |  |  |
| 使用フォントに関する設定              | 電子入札システムで文字を正常に表示するためには                      |  |  |  |
|                           | JIS2004 使用制限に関する設定が必要となります。                  |  |  |  |
|                           | 設定方法については、※3を参照ください。                         |  |  |  |
|                           |                                              |  |  |  |

※1:セキュリティに関する設定方法

以下の手順にて、信頼済みサイトへの登録を行ってください。

- ①「Internet Explorer」を起動する。
- ②「ツール」メニューより「インターネット オプション」を選択する。
- ③「セキュリティ」タブの「信頼済みサイト」を選択し、「サイト」ボタンをクリックする。
- ④「次のWebサイトをゾーンに追加する」に以下のURLを入力し「追加」ボタンをクリックす

る。

https://www.ebs-asp.fwd.ne.jp/ https://www.epi-asp.fwd.ne.jp/

- ⑤「OK」ボタンをクリックし「インターネットオプション」画面の「レベルのカスタマイズ」 ボタンをクリックする。
- ⑥「ポップアップブロックの使用」を「無効にする」に変更する。
- ⑦「ファイルのダウンロード時に自動的にダイアログを表示」を「有効にする」に変更する。 (ただし、Internet Explorer 9 の場合、項目がないため、設定は不要です。)
- ⑧「OK」ボタンをクリックし各設定画面を閉じる。

※2: Internet Explorer 8 及び Internet Explorer 9 に関する設定

以下の手順にて互換表示の設定を行ってください。

- ①「Internet Explorer」を起動する。
- ②「ツール」メニューより「互換表示設定」を選択する。
- ③・「互換表示で全ての Web サイトを表示する」がチェックされている場合 →何も設定せず④に進んでください。
  - ・「互換表示で全ての Web サイトを表示する」がチェックされていない場合
  - →「この Web サイトの追加」の欄に以下を入力し、「追加」ボタンを押してから④へ進んでく

### ださい。

#### <u>fwd.ne.jp</u>

- ④「閉じる」を押して設定画面を閉じる。
- ※3:使用フォントに関する設定方法

#### ・Windows Vista/Windows 7 の場合

以下の手順にて、JIS90フォントの設定を行ってください。

JIS90 フォントパッケージをインストールする。
Windows 7 は下記を参照ください。

http://support.microsoft.com/kb/927490/ja

Windows Vista は下記を参照ください。
<a href="http://www.microsoft.com/japan/windows/products/windowsvista/jp\_font/jis90/defa">http://www.microsoft.com/japan/windows/products/windowsvista/jp\_font/jis90/defa</a>

## <u>ult.mspx</u>

- ② IME プロパティを開く。
- ③ [変換]タブを押下する。
- ④ [変換文字制限]ボタンを押下する。
- ⑤ 「JIS X 0208 文字で構成された単語/文字のみ変換候補に表示する」にチェックを入れる。